# PBN, ORCID I POL-ON

INSTRUKCJA ZAKŁADANIA KONTA W SYSTEMIE POLSKIEJ BIBLIOGRAFII NAUKOWEJ (PBN) ORAZ POWIĄZANIE KONTA PBN Z NUMEREM ORCID I IDENTYFIKATOREM W SYSTEMIE POL-ON

# Spis treści

| 1. Zakładanie konta w bazie ORCiD oraz utworzenie międzynarodowego numeru naukowca | 2 |
|------------------------------------------------------------------------------------|---|
| 2. Zakładanie konta w systemie Polskiej Bibliografii Naukowej (PBN)                | 4 |
| 3. Powiązanie konta PBN z kontem systemu ORCiD                                     | 6 |
| 4. Połączenie identyfikatora POL-on z kontem PBN powiązanym z numerem ORCiD        | 7 |

# PBN, ORCID I POL-ON

INSTRUKCJA ZAKŁADANIA KONTA W SYSTEMIE POLSKIEJ BIBLIOGRAFII NAUKOWEJ (PBN) ORAZ POWIĄZANIE KONTA PBN Z NUMEREM ORCID I IDENTYFIKATOREM W SYSTEMIE POL-ON

#### 1. Zakładanie konta w bazie ORCiD oraz utworzenie międzynarodowego numeru naukowca

**Numer ORCiD** (*Open Researcher and Contributor ID*) – to kod stworzony dla jednoznacznego identyfikowania autorów i współautorów publikacji naukowych i akademickich.

ORCID to cyfrowy identyfikator, który służy do odnalezienia naukowca w zasobach elektronicznych. To dzięki niemu można szybko zidentyfikować dorobek naukowy konkretnej osoby, uprościć procedurę rejestracji przy wysyłaniu artykułów naukowych do wydawców i składaniu wniosków grantowych.

Numer ORCID ma:

- usprawnić potwierdzenie tożsamości naukowca,
- likwidować problem dublujących się nazwisk autorów,
- eliminować różne wersje zapisu imienia i nazwiska,
- ułatwić w jednym miejscu gromadzi dane dotyczące wszystkich publikacji danego autora jest niezbędny dla osób chcących prowadzić swoją bibliografię naukową w systemie PBN,
- pozwolić przejrzeć innej osobie dorobek naukowy autora,
- ułatwić automatyczną wymianę danych pomiędzy profilem naukowca w ORCiD a profilami w bazie Web of Science.

Każdy naukowiec, którego osiągnięcia publikacyjne mają być wzięte pod uwagę w ewaluacji, ma obowiązek posiadania identyfikatora ORCiD oraz powiązanie z nim konta w PBN i danymi w systemie POL-on.

Jedyną instytucją, która może nadawać ORCiD ID jest organizacja ORCiD. Rejestrację konta można przeprowadzić bezpośrednio na stronie głównej: <u>https://orcid.org/</u>, wykonując następujące czynności:

1. Wpisujemy w przeglądarce adres <u>https://orcid.org/</u> i otwieramy stronę **ORCiD**.

Jeżeli nie posiadamy jeszcze identyfikatora, musimy przejść procedurę zakładania konta wybierając opcję **SIGN IN/REGISTER 1**.

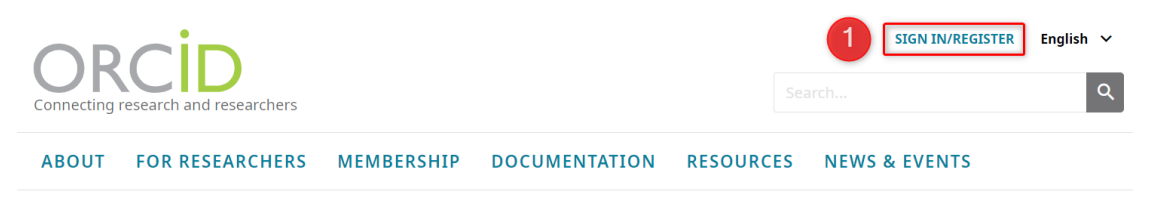

2. Po pojawieniu się okna z logowaniem wybieramy **Register now** (2), podajemy **dane niezbędne do utworzenia konta** (3), w tym adres mailowy, i wybieramy przycisk **Next** (4).

|                                | , , , , , , , , , , , , , , , , , , , ,                        | Create your ORCID iD                                                                                                    |       |
|--------------------------------|----------------------------------------------------------------|----------------------------------------------------------------------------------------------------|-------|
|                                |                                                                | Per ORCID's <b>terms of use</b> , you may only register for an ORC<br>for yourself. Already have an ORCID iD? <b>Sign In</b> | ID iD |
|                                | Sign in                                                        | S First name                                                                                                    | 0     |
| tmail or 16-dige               | c ORCID (D                                                     | <ul> <li>Last name (Optional)</li> </ul>                                                                                     |       |
| Password                       |                                                                | <ul> <li>Primary email</li> <li>@usz.edu.pl</li> </ul>                                                                       |       |
| Forgot your p<br>Don't have an | SIGN IN<br>password or ORCID ID?<br>ORCID iD yet? Register now | <ul> <li>Confirm primary email</li> <li>@usz.edu.pl</li> </ul>                                                               |       |
|                                | or                                                             | Additional email (Optional)                                                                                                  | 0     |
| 盦                              | Access through your institution                                |                                                                                                    | Ŭ     |
| G                              | Sign in with Google                                            | + Add another email                                                                                                    |       |
| Ø                              | Sign in with Facebook                                          | до васк                                                                                                    | IEXT  |

Zostanie wyświetlona lista kont utworzonych z identycznym imieniem i nazwiskiem, lub tylko nazwiskiem czy imieniem oraz przypisaną afiliacją. Przed utworzeniem konta, po weryfikacji wyświetlonej listy, należy potwierdzić, że nie utworzyliśmy wcześniej konta widocznego na liście. W tym celu wybieramy opcję NONE OF THESE ARE ME, CONTINUE WITH REGISTRATION 5.

# Could this be you?

| First Name | Last Name | Affiliations                                                                                        | View Record |
|------------|-----------|----------------------------------------------------------------------------------------------------|-------------|
| Karolina   |           | International Institute of Molecular<br>and Cell Biology                                            | View Record |
| Barbara    |           |                                                                                                    | View Record |
| Piotr      |           |                                                                                                    | View Record |
| Monika     |           | Govt. Polytechnic College,<br>International Centre Fro Radio<br>Science, JIET Group of Institutions | View Record |
| Monika     |           | Medical University of Bialystok                                                                     | View Record |
| Monika     |           | Seth Jai Parkash Mukand Lal<br>Institute of Engineering and                                         | View Record |

- 4. Ustawiamy własne hasło do konta 6 zgodnie z podanymi wymaganiami. Wyrażamy zgody 7, następnie wybieramy przycisk NEXT 8.
- 5. W kolejnych krokach oznaczamy w jaki sposób powinny być widoczne rekordy z bazy OR-CiD (9), wyrażamy odpowiednie zgody (10), potwierdzamy, że nie jestem programowym robotem (11) i klikamy w przycisk REGISTER (12).

| Create your ORCID iD<br>This is step 2 of 3                                                                                                    | Create your ORCID iD<br>This is step 3 of 3                                                                                                    |
|----------------------------------------------------------------------------------------------------|----------------------------------------------------------------------------------------------------|
| Password                                                                                                    | Visibility settings                                                                                                    |
|                                                                                                    | Your ORCID iD connects with your ORCID record that can contain<br>links to your research activities, affiliations, awards, other versions<br>of your name, and more. You control this content and who can see<br>it. |
| <ul> <li>8 or more characters</li> <li>1 letter or symbol</li> <li>1 number</li> </ul>                                                                                                    | By default, what visibility should be given to new items added to<br>your ORCID Record?                                                                                                    |
| Confirm password                                                                                                    | 9 • Leveryone (87% of users choose this)                                                                                                    |
| ······                                                                                                    | O of Trusted Organizations (5% of users choose this)                                                                                                    |
|                                                                                                    | 🔘 💼 Only me (8% of users choose this)                                                                                                    |
| Notification settings                                                                                                    | More information on visibility settings                                                                                                    |
| ORCID sends email notifications about items related to your<br>account, security, and privacy, including requests from ORCID<br>member organizations for permission to update your record, and<br>changes made to your record by those organizations. | Terms of Use                                                                                                    |
| You can also choose to receive emails from us about new features<br>and tips for making the most of your ORCID record.                                                                                                    | my data being publicly accessible where marked as "Visible to Everyone".                                                                                                    |
| Please send me quarterly emails about new ORCID features<br>and tips. <i>To receive these emails, you will also need to verify</i><br>your primary email address.                                                                                     | consent to my data being processed in the United States.<br>More information on how ORCID process your data.                                                                                                    |
| After you've registered, you can change your notification settings<br>at any time in the account settings section of your ORCID record.                                                                                                    | 11 I'm not a robot                                                                                                    |
| GO BACK                                                                                                    | GO BACK 12 REGISTER                                                                                                    |

6. Po utworzeniu konta na profilu widocznym po zalogowaniu 1 zostanie nadany i wyświetlony numer ORCiD 2. Możemy też sprawdzić, w jaki sposób numer i profil będzie prezentowany publicznie 3.

|                                                | Research and Researchers                                                        |                                                                        |                                 |                         | Search                                | English v                |
|------------------------------------------------|---------------------------------------------------------------------------------|------------------------------------------------------------------------|---------------------------------|-------------------------|---------------------------------------|--------------------------|
| ABOUT                                          | FOR RESEARCHERS                                                                 | MEMBERSHIP                                                             | DOCUMENTATION                   | RESOURCES               | NEWS & EVENTS                         |                          |
| Thank you fo<br>adding infor<br>Resend verific | r registering. We have sent ver<br>mation manually to your ORCII<br>ation email | rification messages to ea<br>D record.                                 | ach of your registered email ad | dresses. You will neec  | l to verify your primary email addres | is before you can begin  |
| , Monika                                       |                                                                                 | Biography 😏                                                            |                                 |                         |                                       | ۵ ۵ 🌢                    |
| ORCID iD<br>Ohttps://orcid.org/C<br>Vie        | 000-002-0202-7<br>ew public version 3                                           | <ul> <li>✓ Employment (0) ⑦</li> <li>Employment lists organ</li> </ul> | nizations where you have been   | professionally affiliat | ed. Add employer.                     | + Add employment 11 Sort |

### 2. Zakładanie konta w systemie Polskiej Bibliografii Naukowej (PBN)

- 1. W celu rejestracji konta należy wejść na stronę <u>https://pbn.nauka.gov.pl/auth/login</u>
- 2. Jeżeli nie posiadamy konta w PBN, wybieramy opcję **Zarejestruj się** (1).
- 3. Zakładając konto podajemy wymagane dane i klikamy na przycisk **Zarejestruj 2**. Tworząc konto, należy podać adres mailowy w domenie usz.edu.pl.

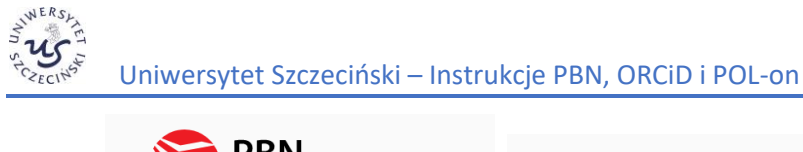

| M PBN                                            |                               |
|--------------------------------------------------|-------------------------------|
| Polska Bibliografia Naukowa                      | Rejestracja                   |
|                                                  | Email (login)                 |
|                                                  | Imię                          |
|                                                  | Nazwisko                      |
| Zaloguj się                                      |                               |
|                                                  | Hasło                         |
| Login                                            | Powtórz Hasło                 |
| Hasło                                            | Jakie powinno być hasło?      |
| Zapomniałeś hasła?                               | 🗌 Akceptuję regulamin serwisu |
| ZALOGUJ                                          |                               |
|                                                  | Nie jestem robotem            |
| ZALOGUJ Z                                        | Prywatrodd - Warunki 2        |
| ZALOGUJ Z ORCID 🔞                                |                               |
|                                                  | ZAREJESTRUJ                   |
| Nie posiadasz konta? Zarejestuj się              |                               |
| Logując się akceptujesz <u>regulamin serwisu</u> | Masz już konto? Zaloguj się   |

Na stronie pojawi się komunikat informujący o wysłaniu wiadomości z instrukcją aktywacji konta 3. Otwieramy wiadomość i klikamy w link, który został przesłany w treści maila.

| Masz wiadomość!              | 3    |
|------------------------------|------|
| Wysłaliśmy do Ciebie         |      |
| wiadomość e-mail z dalszy    | /mi  |
| instrukcjami. Jeżeli nie moż | żesz |
| jej znaleźć, sprawdź skrzyr  | nkę  |
| na spam.                     |      |

5. Następnie logujemy się do konta PBN na stronie <u>https://pbn.nauka.gov.pl/auth/login</u>. Wpisujemy login (podany podczas rejestracji adres e-mail), hasło i klikamy w **Zaloguj 4**.

| Polska Bibliografia Naukowa                      |
|--------------------------------------------------|
| Zaloguj się                                      |
| Login                                            |
| Hasło                                            |
| Zapomniałeś hasła? 4                             |
| ZALOGUJ                                          |
| ZALOGUJ Z                                        |
| ZALOGUJ Z ORCID 🚯                                |
| Nie posiadasz konta? Zarejestuj się              |
| Logując się akceptujesz <u>regulamin serwisu</u> |

## 3. Powiązanie konta PBN z kontem systemu ORCiD

- 1. Wchodzimy na stronę <u>https://pbn.nauka.gov.pl/auth/login</u> i logujemy się.
- 2. Rozwijamy informacje dotyczące profilu i wybierz menu **Twoje konto 1**.

| Ⅲ    | polon <sup>20</sup> 🦻 Polsk | a Bibliografia Naukowa                   |             | (°) | Wyloguj |
|------|-----------------------------|------------------------------------------|-------------|-----|---------|
| Twoj | e konto Twoje aplikacje     |                                          |             | A ( |         |
|      |                             | Login<br>Imię<br>Drugie Imię<br>Nazwisko | @usz.edu.pl |     | \$      |

3. W profilu autora w bloku Integracje zewnętrzne należy wybrać przycisk **Stwórz lub podłącz ORCID (2)**.

| Integracje zewnętrzne                         |
|-----------------------------------------------|
| Stwórz lub podłącz ORCID                      |
| ORCID                                         |
| Połącz moduł centralnego<br>logowania OPI PIB |
| SIGNAL STREET                                 |

- 4. Po kliknięciu w link otworzy się strona <u>https://orcid.org/</u>, na której:
  - a) jeżeli nie posiadasz jeszcze identyfikatora, przejdź procedurę zakładania konta **Register now** (1);
  - b) jeżeli posiadasz już identyfikator ORCiD, zaloguj się Sign in 2.

| Email or 16-digi                       | t ORCID iD                                                                                                    |  |
|----------------------------------------|----------------------------------------------------------------------------------------------------|--|
|                                        | @usz.edu.pl                                                                                                    |  |
| example@email                          | l.com or 0000-0001-2345-6789                                                                                                    |  |
| •••••                                  |                                                                                                    |  |
|                                        |                                                                                                    |  |
|                                        | SIGN IN                                                                                                    |  |
|                                        |                                                                                                    |  |
| F <b>orgot your p</b><br>Don't have an | password or ORCID ID?<br>ORCID iD yet?                                                                                                    |  |
| F <b>orgot your p</b><br>Don't have an | or or carbon or a contract of the second or a contract of the second or a contract of the second of the second of |  |
| F <b>orgot your p</b><br>Don't have an | or or or or or or or or or or or or or o                                                                                                    |  |
| Forgot your p<br>Don't have an         | or<br>Access through your institution                                                                                                    |  |
| Forgot your p<br>Don't have an         | or<br>Access through your institution                                                                                                    |  |
| orgot your p<br>on't have an           | Access through your institution Sign in with Google                                                                                                    |  |

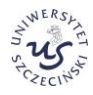

Uniwersytet Szczeciński – Instrukcje PBN, ORCiD i POL-on

5. Po zarejestrowaniu konta w ORCiD klikamy na przycisk Authorize access 3.

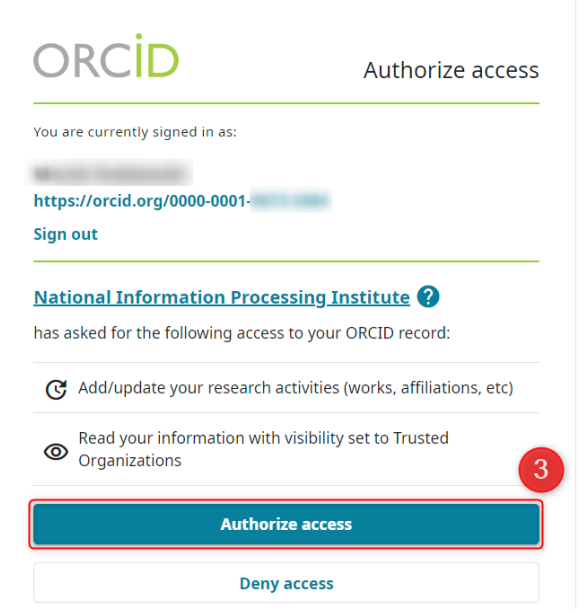

6. Strona automatycznie powróci do konta PBN, a w polu ORCiD będzie już widoczny połączony identyfikator.

| Integracje zewnętrzne               |
|-------------------------------------|
| ORCID                               |
| Identyfikator ORCID:                |
| <pre>ohttps://orcid.org/0000-</pre> |
| 0001-                               |
|                                     |
| Połącz moduł centralnego            |
| logowania OPI PIB                   |
|                                     |
|                                     |

### 4. Połączenie identyfikatora POL-on z kontem PBN powiązanym z numerem ORCiD

- 1. Logujemy się do konta PBN na stronie <u>https://pbn.nauka.gov.pl/auth/login</u>
- Na stronie z danymi użytkownika profilu (menu Twoje konto) w bloku Podłącz konto do danych z POL-on klikamy na przycisk POL-on 1. Otworzy się okno, w którym należy podać numer PESEL. W przypadku cudzoziemców, którzy nie posiadają nr PESEL, należ podać numer dokumentu tożsamości poprzedzony dwuliterowym kodem kraju bez spacji 2. Wprowadzone dane potwierdzamy klikając na przycisk Podłącz 3.

| CRECING Uniwer              | rsytet Szczecińsl                                                                                                    | ki – Instrukcje PBN, ORCiD i POL-on                                                                                                    | ~               |
|-----------------------------|----------------------------------------------------------------------------------------------------|----------------------------------------------------------------------------------------------------|-----------------|
| polən <sup>20</sup> 🦻 Po    | olska Bibliografia Naukowa                                                                                                    |                                                                                                    | Wyloguj         |
| Twoje konto Twoje aplikacje |                                                                                                    |                                                                                                    | (A) (A) (A) (A) |
| 9                           | Login<br>Imię<br>Drugie Imię<br>Nazwisko                                                                                            | @usz.edu.pl                                                                                                    | ٢               |
| Podiącz konto do danycl     | n z POL-on                                                                                                    | POLON 1                                                                                                    |                 |
|                             | Podłącz<br>Wpisz swój n<br>podstawie w<br>konta i stwor<br>utworzymy C<br>Utworzenie p<br>zweryfikował<br>także wysyła<br>PESEL/Kod | do danych z POL-on X<br>numer PESEL albo kod kraju i numer dokumentu - na tej<br>yszukamy Cię w bazie POL-on i podłączymy dane do Twojego<br>zymy Profil Autora. Jeżeli nie znajdujesz się w bazie POL-on,<br>zi profil autora niepowiązany z bazą.<br>profilu autora - powiązanegoi z POL-on czy nie - pozwala na<br>nie numeru ORCID w bazie oraz zarządzanie swoimi publikacjami,<br>niem ich do ORCID.<br>kraju i nr dokumentu |                 |

 Prawidłowe powiązanie konta PBN z numerem ORCiD oraz identyfikatorem w systemie POL-on będzie wyglądało na stronie PBN (strona ogólnodostępna) w sposób zaprezentowany poniżej. Przy danych osobowych pojawi się numer ORCiD oraz jednostka, z którą pracownik lub doktorant jest powiązany.

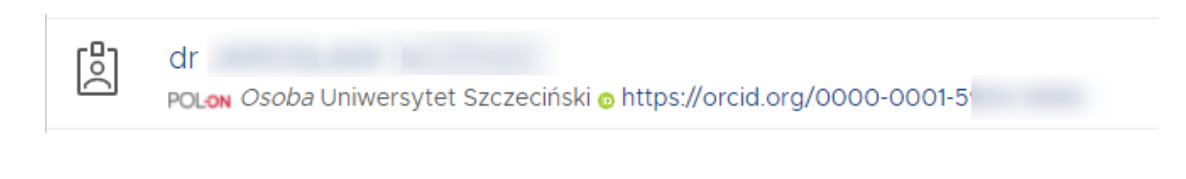